## **M**<sup>C</sup>KESSON

## McKesson RxO<sup>®</sup> How to update your NABP E-Profile ID number in McKesson Buyer's University<sup>TM</sup>

This will allow your continuing education credits to transmit directly to the CPE monitor. Your continuing education credits won't transfer if you don't complete this step.

Step 1. On the McKesson Buyer's University home page, locate your name in the upper-right corner.

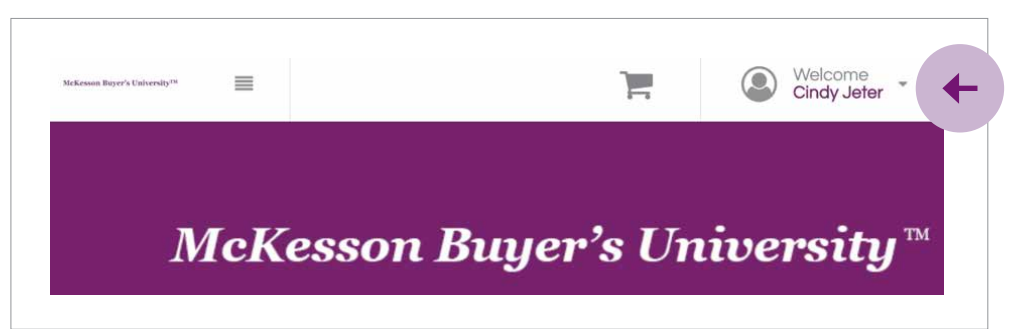

Step 2. Using the drop-down arrow beside your name, click on "My Account."

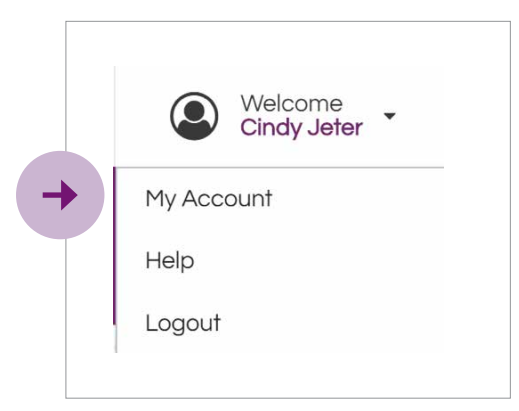

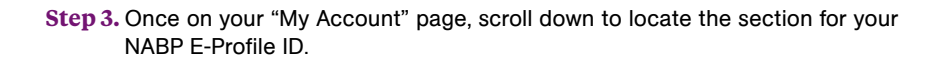

| NABP E-Profile ID        | Date of Birth           |
|--------------------------|-------------------------|
| NABP #                   | Date of Birth e.g. 1/23 |
|                          |                         |
| ✓ Waive E-Profile ID Red | quirement 🗧 🛑           |
|                          |                         |

Step 4. Uncheck the box next to "Waive E-Profile ID Requirement."

Step 5. Fill in your NABP E-Profile ID number and your date of birth. (MM/DD)

Step 6. Scroll down and click to "Save Changes."

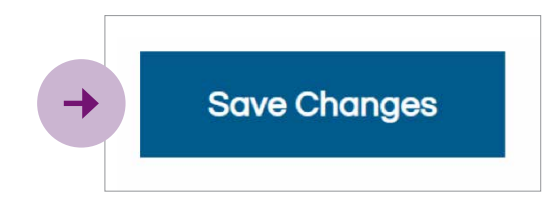

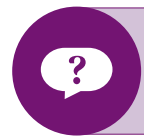

If you have any questions, please contact buyersuniversity@mckesson.com.

McKesson Health Systems McKesson Corporation 6555 State Hwy 161 Irving, TX 75039 800.571.2889